## Wie verbinde ich mich mit der Smartwatch?

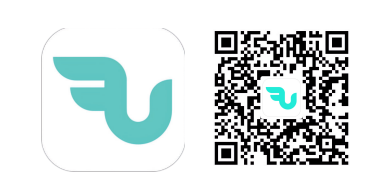

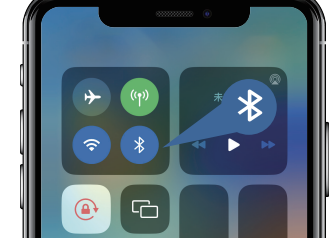

Schritt 1: Laden Sie die Flow Fit App herunter (scannen Sie den QR-Code im Benutzerhandbuch oder suchen Sie im App Store nach "Flow Fit")

Schritt 2: Aktivieren Sie die Bluetooth-Einstellung des Telefons.

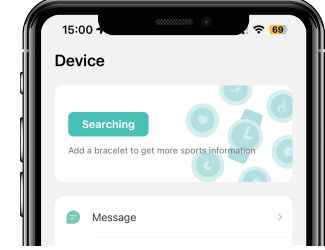

Schritt 3: Öffnen Sie die Flow Fit-App und klicken Sie auf "Suchen".

Schritt 4: Suchen Sie das Gerät "G35" und tippen Sie darauf, um es zu binden. (Bitte laden Sie es bei der ersten Verwendung vollständig auf.)

G35

Remove

\*Hinweis: Bitte verbinden Sie die Uhr nicht direkt mit dem Bluetooth des Telefons, da sonst einige Funktionen möglicherweise nicht verfügbar sind.

# Wie verwende ich die Anrufannahme- und Wählfunktion?

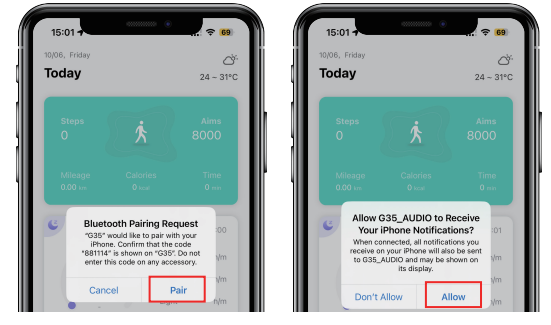

Schritt 1: Nachdem das Mobiltelefon erfolgreich verbunden wurde, klicken Sie bitte, um die Benachrichtigung "Koppeln" und "Erlauben" zuzulassen.

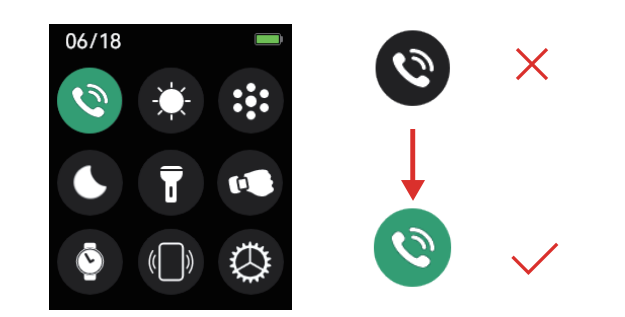

Schritt 2: Wischen Sie auf der Startseite der Uhr nach unten und aktivieren Sie die Funktion "Anrufen".

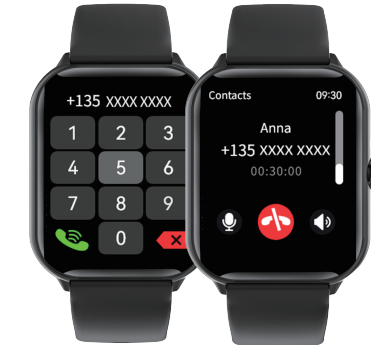

Schritt 3: Sie können Ihre Uhr jetzt zum Empfangen und Tätigen von Anrufen verwenden.

\*Wenn Sie Fragen haben, bitten Sie uns bitte direkt um Hilfe. Wir werden unser Bestes tun, um Ihnen bei der Lösung zu helfen und Ihnen eine zufriedenstellende Antwort zu geben.

#### Die For You Die For You IOS System ۲'n Handy-Hörspiel. iPhone **⊲**≱ G35\_AUDIO Smartwatch-Hörspiel. No playback hi Android -**...**-System Handy-Hörspiel. 2470181698的Mi 10 1→(()) ∩ G35\_AUDIO Smartwatch-Hörspiel.

### **APP-Audiowiedergabeeinstellungen**

-Deutsch

## How to connect with the smart watch?

-English

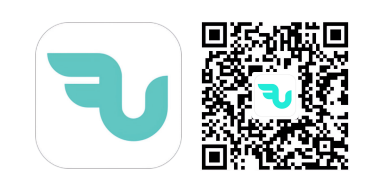

Step 1: Download the Flow Fit

App (scan the QR code in the

user manual or search for

"Flow Fit" in the App Store)

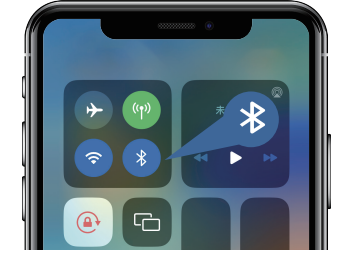

Step2:Turn on Phone's Bluetooth on Setting.

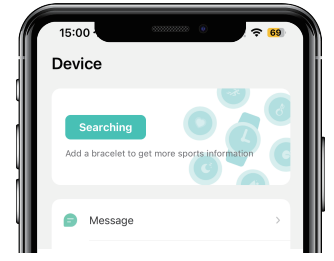

Step 3: Open the Flow Fit App and click "Searching"

15:01 • • 60 Device G35 4142/F3:TE80:66 \* Connected • 22% Remove

Step4:Search the "G35" device, tap it to bind. (Please fully charged it when the first time to use.)

\*Note: Please do not connect the watch with phone's Bluetooth directly, otherwise some functions may not available.

# How to use the call receiving and dial function?

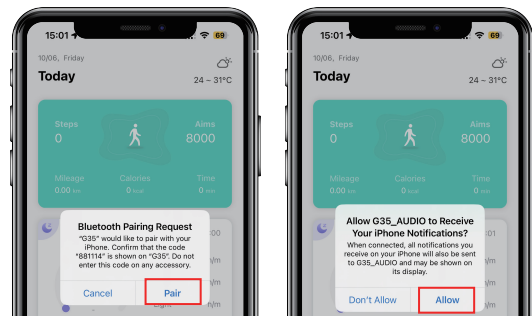

Step1: After the mobile phone is successfully connected, please click to allow "Pair" and "Allow" notification.

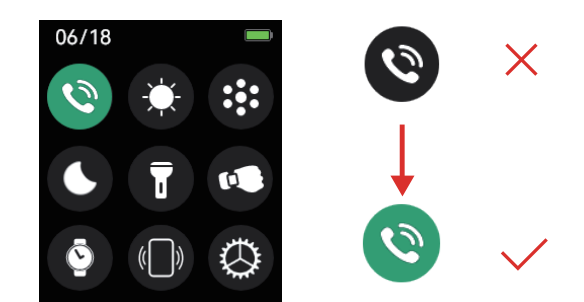

Step2: Swipe down the watch homepage, turn on the "Call" function.

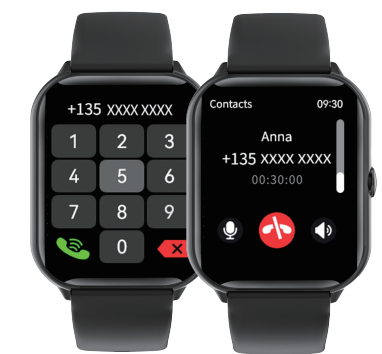

Step3: You can now use your watch to receive and make calls.

\*if have any questions, please ask us for help directly, we will try our best to help you solve it, provide you with satisfied reply.

#### Die For You Die For You IOS System ۲Ċ Mobile phone audio play. iPhone **⊲**≱ G35\_AUDIO Smartwatch audio play. No playback hi Android 00:00 System 。 2470181698的Mi 10 Mobile phone audio play. 1→(()) ∩ G35\_AUDIO Smartwatch audio play.

### **APP audio playback settings**